## Uchaguzi SMS Step by Step

This team will handle all incoming SMS messages into the platform, including determination of origin i.e location.

## Before you start:

Review the Uchaguzi Participant Checklist & Guide

#### Your coleads are: Mark Kamau (Local) and OM (Global)

## Instructions

Your team will be in charge of report creation from SMS, their geolocation and categorisation. SMSes will be from:

 Verified Sources - Our trusted reporters on the ground(members of our partner organisations like CRECO). <u>THESE WILL BE HIGHLIGHTED</u> IN GREEN.

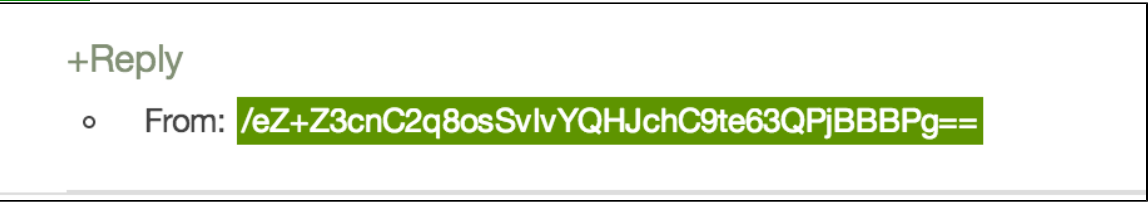

• Unverified sources - Other Civil society organisations, or the crowd. NB: Some unverified sources may be highlighted in blue. These denote UNVERIFIED sources that are considered to be trusted

| +R | Reply                                          |  |
|----|------------------------------------------------|--|
| 0  | From: /eZ+Z3cnC2q8osSvlvYQHJchC9te63QPjBBBPg== |  |

• For reports that come in with numbers (form response codes), just ignore them for now, tech team is working on a fix on trusted verified reporters. March 4th 14:15 EAT.

Within this team, there will be another small team called the Emergency team. This team, composed of a few people, will handle SMSes that are classified as URGENT EVENTS. They will work with the Uchaguzi Verification Team and the Emergency Desk to action these items.

#### 1. Please log into Skype.

Login into the Skype Window of the SMS Team and announce you are starting your shift. If you are not already added to skype chat, please contact your Team Coleads for assistance.

You will be added to skype groups only after you have completed training. For more about using Skype: See the Uchaguzi Skype workflow.

## 2. Log into the Uchaguzi platform

When you confirmed your participation, we encouraged you to set up your account on uchaguzi.co.ke. We then upgraded your account to your respective member role. If you did not create your account in advance, please go ahead and create your account, then advise your colead so that you may be granted access as per the Uchaguzi Access Chart.

|                      | Protect The Vote Kenya 2013      | Search Uchaguzi | Q                                     | English (US) |       |
|----------------------|----------------------------------|-----------------|---------------------------------------|--------------|-------|
| HOME CITIZEN REPORTS |                                  |                 |                                       |              | Login |
| 🖋 SUBMIT A REPORT    | LOG IN                           |                 |                                       |              |       |
| The REPORTS          | Email and Password               |                 |                                       |              |       |
| B GET ALERTS         | Email                            |                 | The upper provide state of the second |              |       |
| - CONTACT US         |                                  |                 | your account                          |              |       |
| GALLERY              | Password                         |                 | Type your password                    |              |       |
| 1 INFO               | Stay logged in on this computer? |                 |                                       |              |       |
| •                    | Login                            |                 |                                       |              |       |
|                      | Forgot your password?            |                 |                                       |              |       |
|                      | Create an Account                |                 |                                       |              |       |
|                      |                                  |                 |                                       |              |       |

## 3. Go to the "messages" tab in the admin panel.

| HOME       | CITIZEN REPORTS        | TOOLS        |         |          |       |        |               |          |        |       |  |
|------------|------------------------|--------------|---------|----------|-------|--------|---------------|----------|--------|-------|--|
| 🖋 Submit   | A REPORT               | TOOLS        |         |          |       |        |               |          |        |       |  |
| E REPORTS  | 5                      | DASHBOARD    | REPORTS | MESSAGES | STATS | ADDONS | ELECTION TOOL | SETTINGS | MANAGE | USERS |  |
| 🕭 GET ALEI | RTS Sign up for SMS or | Email alerts |         |          |       |        |               |          |        |       |  |

#### 4. Click on the "SMS tab". All incoming messages from 3002 will appear

There are two types of SMS messages: Partner SMS (in green) and Crowd or Civil Society SMS. Partner reports are "verified". All other reports are "u nverified".

- SMSes from VERIFIED Sources will be flagged in green. Most (if not all) trusted reporters shall already be geolocated, and have their reports tagged as verified. Trusted reporters have been trained on SMS processes. In the event that trusted reporters are not geolocated, alert your SMS lead.
- SMSes from UNVERIFIED sources are not geolocated and not verified.

# Look for messages that are relevant to the Uchaguzi Categories. Ignore those that are off topic (Team lead to discard).

- Select a message to work on
- Click on "Create report" This is for purposes of checking for thread conversations between a member of the SMS team and the sender

| 3002            | 2013-01-15 15:05 | Create a Report? Delete |
|-----------------|------------------|-------------------------|
| Preview Message |                  |                         |
| +Reply<br>From: | -                |                         |

• Click on "Show messages" on the top right hand corner.

| TOOLS                                                           |                        |                            |
|-----------------------------------------------------------------|------------------------|----------------------------|
| DASHBOARD REPORTS MESSAGES STATS ADDON:                         | ELECTION TOOL SETTINGS | MANAGE USERS               |
| View Reports Create Report Comments Download Reports Upload Rep | orts Actionable        |                            |
|                                                                 | Show Messages          | Incident Location          |
| Form (Select A Form Type)                                       |                        | Latitude: -1.287300070705  |
|                                                                 |                        | Longitude: 36.821451182009 |
|                                                                 |                        | Eldoret Margat             |
|                                                                 |                        |                            |
| Description Include as much detail as possible. *               |                        | Kertho Central             |

thread of messages between 3002 and sender of the SMS, close that report - it will be handled by the person already in conversation with the SMS Sender. Go to back to the messages tab and look for another SMS to work on

| Alert Kilimani                               | There is a thread between our SMS sender and 3002               | + Show Messages |               |
|----------------------------------------------|-----------------------------------------------------------------|-----------------|---------------|
| Linda testing reply feature                  |                                                                 |                 | 1             |
| 3002 - Thank you for sending a message to Us | hahidi. What is the closest town or city for your last message? |                 |               |
| Linda testing                                |                                                                 |                 | 1             |
| Linda testing 3002                           |                                                                 |                 | I             |
|                                              |                                                                 |                 |               |
|                                              |                                                                 |                 | 1             |
| Form (Select A Form Type)                    |                                                                 |                 | 1             |
| Default Form                                 |                                                                 |                 |               |
| Default Form +                               |                                                                 |                 |               |
|                                              |                                                                 | د               | ** If you dor |
|                                              |                                                                 |                 | ii you doi    |

find a thread of messages between 3002 and sender of the SMS, move on to the next step

#### 5. Check in with your team.

- Note the ID of the message(SMS) you are working on.
- Search on your team's Skype chat group message logs for the id you have selected
  - If someone has already indicated that they are working on this message, close and move on to another SMS message.
  - If no one has indicated that they are working on this message, cite this report ID on the team skype chat.

#### 6. Review the SMS Messages for quality

Any duplicate SMSes should be forwarded to the SMS lead via skype to handle. NO SMS deletion should be done.

All SMS messages MUST have their locations specified.

- In the event that a location is not specified, click on REPLY and request for location information from the sender.
- In the event that more information is required, beyond the content of the SMS, go back to the SMS message page, click on REPLY and request further information from the sender.

| +Reply                     | Use those two links to request for additional info |
|----------------------------|----------------------------------------------------|
| +Request location +Request | more information                                   |
|                            | SEND                                               |
|                            |                                                    |

NB: If you have requested additional (location or detailed) information, note down the ID of this message, keep this message open on another tab, and refresh every five minutes to check for responses (which you will find by clicking on the Show Messages button.)

## 7. Search for potential duplicate messages.

Check the uchaguzi platform for similar reports. You can do this by using the search bar on the top navigation bar.

| FUCHAGUZI Protect The Vote Kenya 2013 |                                                                        | Search Uch   | aguzi         |                   | Q<br>Title by your | English (U     | S)            | herð     |        |       |
|---------------------------------------|------------------------------------------------------------------------|--------------|---------------|-------------------|--------------------|----------------|---------------|----------|--------|-------|
| HOME                                  | CITIZEN REPORTS                                                        | OBSERVERS    | TOOLS         |                   |                    |                |               |          |        |       |
| 🖋 SUBMIT /                            | A REPORT                                                               | TOOLS        |               |                   |                    |                |               |          |        |       |
| E REPORTS                             |                                                                        | DASHBOARD    | REPORTS       | MESSAGES          | STATS              | ADDONS         | ELECTION TOOL | SETTINGS | MANAGE | USERS |
| 👂 GET ALER                            | ITS                                                                    | View Reports | Create Report | Comments Down     | load Reports       | Upload Reports | ELOG Reports  |          |        |       |
| 🗢 CONTACT                             | Show all Awaiting Approval Awaiting Verification Uncategorized Reports |              |               |                   |                    |                |               |          |        |       |
| GALLERY                               |                                                                        | Approve Una  | pprove Verify | //Unverify Delete | 2                  |                |               |          |        |       |

e.g. If you receive an SMS that says "Polling station number 20 in Uasin Gishu is closed", you will search for key terms such as "Number 20", "Uasin Gishu", or "closed".

If you find a similar report, check if the content of the report is exactly the same or not

- If it is exactly the same, simply append content from the new SMS into the similar report.
- If the report is similar and looks like it could be the same event, reported from a different angle, add a link to the similar report in the report description field with the words "Similar report" preceeding.

8. Fill out any other fields in the report form. See Uchaguzi - Anatomy of a Report

| DASHBOARD REPORTS MESSAGES STATS ADDONS                             | ELECTION TOOL SETTINGS MANAGE               | USERS                   |                                                                                                    |                                                                                                    |
|---------------------------------------------------------------------|---------------------------------------------|-------------------------|----------------------------------------------------------------------------------------------------|----------------------------------------------------------------------------------------------------|
| View Reports Create Report Comments Download Reports Upload Reports | Actionable                                  |                         |                                                                                                    |                                                                                                    |
| Form (Select A Form Type)                                           | Report title goes here                      |                         | Incident Location                                                                                                    |                                                                                                    |
| Default Form ¢                                                      |                                             |                         | Latitude:                                                                                                    | -1.287300070705                                                                                                    |
| Title *                                                             |                                             | Report description goes | Longitude:                                                                                                    | 36.821451182009                                                                                                    |
|                                                                     | For reports that are classified as critical | incidences              | Crty, State and/or      Crty, State and/or      Crty, State and/or      Crty, State and/or      Example: Corner of Orbit | DELETE SELECTED<br>DELETE SELECTED<br>DELETE |

| Modify Date: Today at 01:34 pm                                                                                                    | You can change the report d | ate based on the date the repo                  | rt/incident.occurred          | Modily Date                           |
|----------------------------------------------------------------------------------------------------|-----------------------------|-------------------------------------------------|-------------------------------|---------------------------------------|
| Categories Beliect as many as needed.*  Categories Beliect as many as needed.*  Beliect Proceed Control Proceed Control Procee | e<br>e                      | SMS-V SOURCE TRANSLATION Trained Reports UNGENT |                               |                                       |
| News Source Link                                                                                                    |                             |                                                 | You can add news.             | source links here                     |
| Upload Photos                                                                                                    |                             | You can also up                                 | load photos                   |                                       |
| Personal Information Optional.<br>First Name<br>Last Name                                                                                                    |                             |                                                 |                               | This is the personal information box. |
| Email Address                                                                                                    |                             | 1                                               |                               |                                       |
| Information Evaluation<br>Approve this Report?<br>Verify this Report?                                                                                                    | ⊖ Yes ⊛ No<br>⊝ Yes ⊛ No    | For purposes of report ap                       | proval and verification. DO N | OT TOUCH THIS SECTION!                |
| SAVE REPORT SAVE & CLOSE SAVE &                                                                                                    | ADD NEW CANCEL              | Save the repor                                  | VCancel.                      |                                       |

9. Set the appropriate categories for Geolocation and Translation:

Please do not geolocate or translate the report yourself.

As long as the geolocation team will handle this part of the process. Once the report has a location, go to the categories section, under Geolocation, select "To be Geolocated". If the report still does not have a location after the request has been made to the source to supply one, select "Impossible to Geolocate" and move on to another report.

| GEOLOCATION |                         |  |  |  |  |
|-------------|-------------------------|--|--|--|--|
|             | To Be Geolocated        |  |  |  |  |
|             | Impossible to Geolocate |  |  |  |  |
|             | Geolocated              |  |  |  |  |
|             |                         |  |  |  |  |

Is translation required? If the message requires translation, select the "To be translated" sub-category under Translation.

| ₽·  TF | RANSLATION           |
|--------|----------------------|
|        | To Be Translated     |
|        | Translated           |
| L      | No Need To Translate |
|        |                      |

10. Is this SMS from a Verified/ Unverified Source?

- If it is from a verified source, click on the SMS-V category, and select VERIFIED
- If it from an unverified source, click on the SMS-V category, and select UNVERIFIED

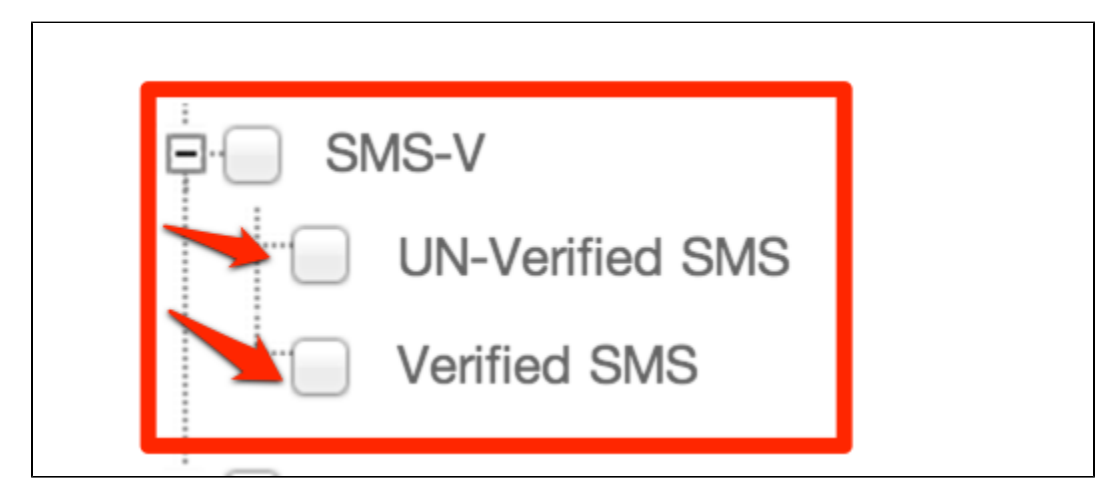

## 11. Save and Close

Your report will now be handed over to the other teams (Geolocation, translation, reports and verification teams) for further processing.

\*NOTE:\*If the SMS you are processing falls under the URGENT category:

Flag it to the emergency team in the SMS Skype chat, who will fast track, process, and send it to the Uchaguzi Verification Team who will confirm the report with our responders on the ground. Share the ID number of the report, and copy paste the link to the report in the SMS Skype chat for the emergency team to find it easily. Let your colead know of the Urgent item.